## Logging into MY HILLS

Go to the Indian Hills website: <u>www.indianhills.edu</u> and click on the head & shoulder icon on the top left-hand side of the page.

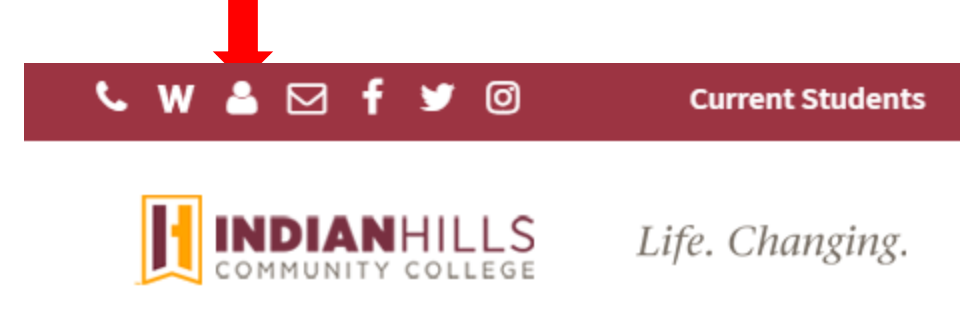

**Your student username**, or "User ID," is usually in the following format: firstname\_lastname. For example, the student Janet Learner's username would be "janet\_learner."

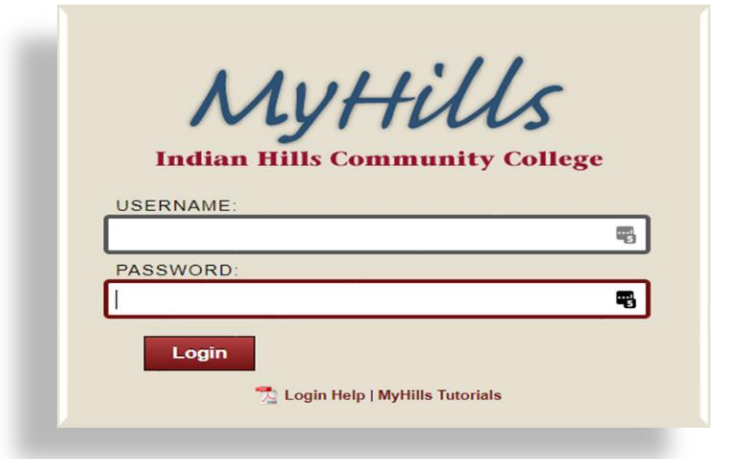

If this is your first time accessing MY HILLS, then **your default password** is your student ID# followed by Az (capital "A" and lowercase "z"). For example, if someone's seven-digit student ID# is 0123456, then their default password would be: 0123456Az

If you don't know your 7-digit Student ID#, you can find that in Dual Enroll under the ACADEMICS tab!!

Once in MY HILLS, you will find your class(es) listed at the right of the page; click on the course to open the links to your "Syllabus & Schedule" and your "Learning Units" in the blue menu on the left-hand of the page.

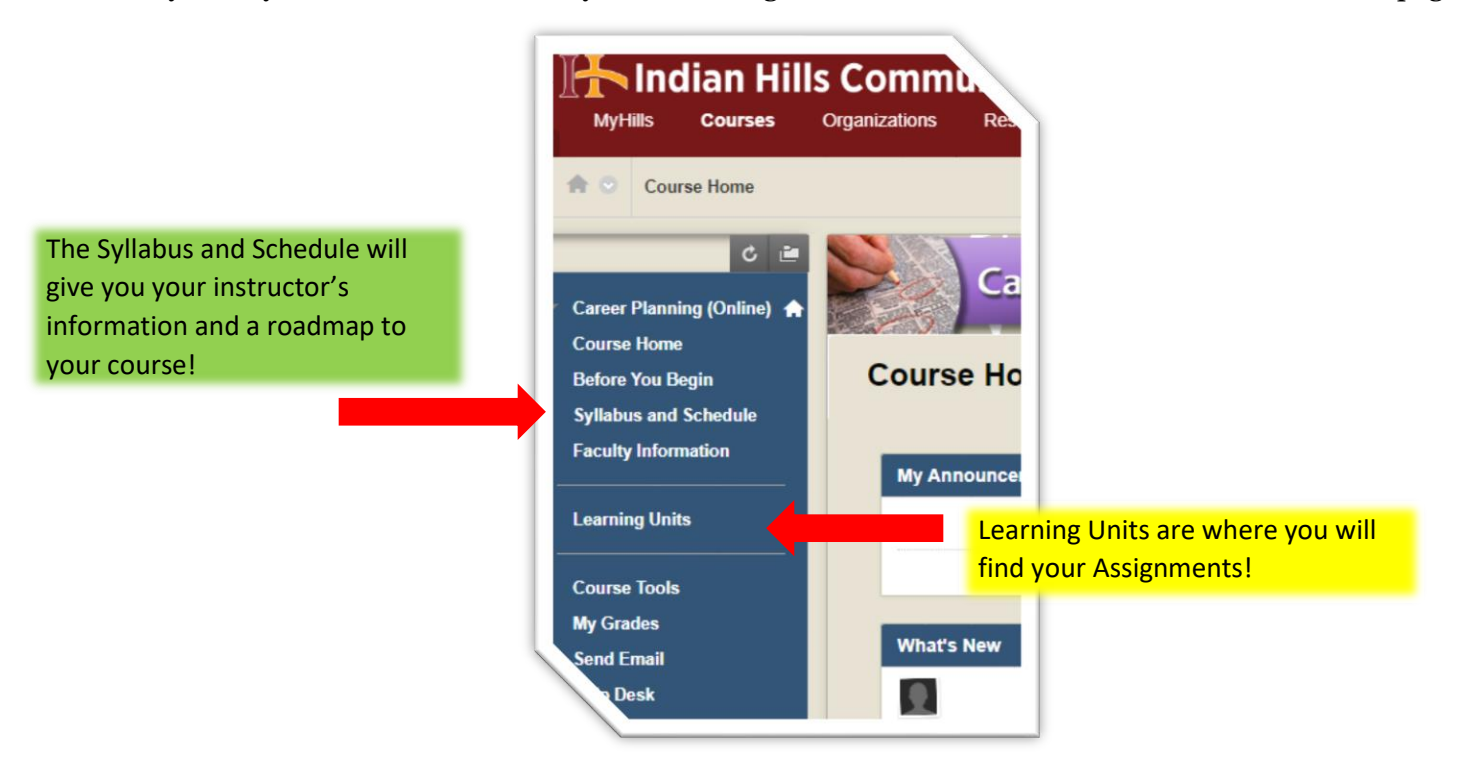